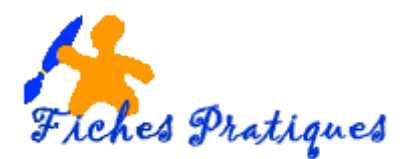

# Affichez les règles, la grille et les repères

Il est parfois nécessaire d'aligner les éléments sur ses diapositives. Lorsqu'on crée des diaporamas professionnels ou de photographies. PowerPoint dispose d'outils spécifiques qui facilitent cette opération et qui sont disponibles en mode Normal ou en mode Page de notes.

• Cliquez sur l'onglet Affichage.

| - 🖨 🖞 - 🗗 🖨 - 🖬 🗍 - 👂 💀 |                            |                                |              |                                         |                                 |                 |              |           |                         |
|-------------------------|----------------------------|--------------------------------|--------------|-----------------------------------------|---------------------------------|-----------------|--------------|-----------|-------------------------|
| Fichier                 | Accueil                    | Insertion                      | Conceptior   | n Transitions                           | Animations                      | Diaporama       | Révision     | Affichage | Aide                    |
|                         |                            |                                |              |                                         |                                 | Règi            | e E          | Q         |                         |
| Normal                  | Mode Trieu:<br>Plan diapos | se de Page de<br>sitives notes | Mode Lecture | Masque des Masque<br>diapositives docum | du Masque de<br>ent pages de no | es<br>ites Repé | Note<br>Pres | s Zoom    | Ajuster à<br>la fenêtre |
| Modes de présentation   |                            |                                |              | Modes Masque                            |                                 | A               | fficher      | r⊒ Z      | oom                     |

• Dans le groupe **Afficher** cochez la Règle, le quadrillage (ou la grille) ou les repères suivant vos besoins

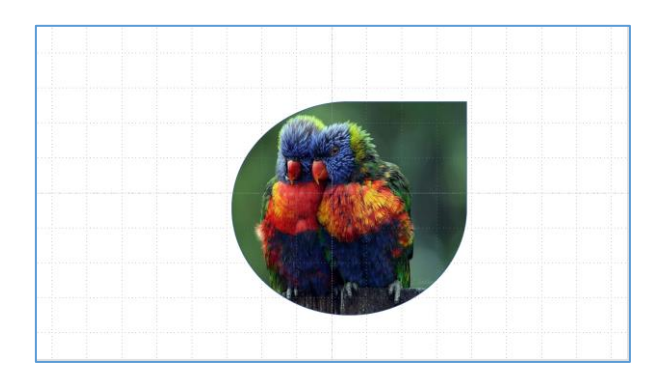

Pour l'exemple, les trois éléments sont cochés.

Les règles sont au nombre de deux, l'une verticale et la seconde horizontale. La grille est représentée comme un treillis de lignes verticales et horizontales. Les repères verticaux et horizontaux sont centrés.

Remarque : ces éléments n'apparaissent pas lorsque vous projetez votre diaporama.

## 1. Utiliser la règle

Les règles peuvent vous aider à positionner très précisément du texte, ou des images dans un document. Si vous travaillez sur un petit écran, vous pouvez agrandir votre espace de travail en masquant temporairement ces règles.

Voir la fiche Définir les taquets de tabulations dans Word 2007

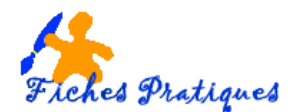

### 2. Modifier les paramètres de la grille

• Cliquez sur l'onglet Affichage, cochez l'option Quadrillage du groupe Afficher puis cliquez sur le lanceur de boîte de dialogue (la petite flèche à droite)

| 🖶 5-៥ ច្នុន្ដៃ 🗋 📬              | :                                   |                    |                |
|---------------------------------|-------------------------------------|--------------------|----------------|
| Fichier Accueil Insertion Conce | eption Transitions Animations       | Diaporama Révision | Affichage Aide |
|                                 |                                     | Quadrillage        |                |
| Plan diapositives notes Lectur  | e diapositives document pages de no | otes Repères       | la fenêtre     |
| Modes de présentation           | Modes Masque                        | Afficher           | Zoom           |

#### Ou

• Cliquez avec le bouton droit de la souris sur un endroit vide de la diapositive et cliquez sur Grille et repères

|                     |                                          |                              | 1                             | Grille                                   | e et repères          | ? ×                        |  |  |
|---------------------|------------------------------------------|------------------------------|-------------------------------|------------------------------------------|-----------------------|----------------------------|--|--|
| Ē.                  | Options de collage :                     |                              |                               |                                          |                       |                            |  |  |
|                     | n 💼                                      |                              |                               | Alignement                               |                       |                            |  |  |
|                     | Disconsibility                           |                              | -                             | Aigher les objets sur la griffe          |                       |                            |  |  |
|                     | Disposition                              |                              |                               | Paramètres de la grille                  |                       |                            |  |  |
|                     | Réinitialiser la <u>d</u> iapositive     |                              | Espacement : 5 grilles par cm |                                          | ar cm 🗸 0,2 cm        | -                          |  |  |
| #                   | Gr <u>i</u> lle et repères               | Afficher la grille à l'écran |                               |                                          |                       |                            |  |  |
| ~                   | Règle                                    |                              |                               | Paramètres des repères                   |                       |                            |  |  |
| 8                   | Mise en forme de l' <u>a</u> rrière-plan |                              |                               | Afficher les repères de dessin à l'écran |                       |                            |  |  |
| Nouveau commentaire |                                          |                              |                               |                                          | tifs lorsque les form | e les formes sont alignées |  |  |
|                     |                                          |                              |                               | <u>T</u> oujours utiliser                | OK                    | Annuler                    |  |  |

- Cochez l'option Aligner les objets sur la grille
- Ouvrez la liste dans Espacement et sélectionnez une autre valeur entre les lignes de la grille
- Cliquez sur le bouton **OK**

#### 3. Utilisez les repères

Les repères apparaissent au centre par défaut mais vous pouvez les déplacer ou en ajouter.

**Pour déplacer un repère**, cliquez dessus et faites-le glisser. PowerPoint vous indique alors la distance qui sépare le repère du point central de la diapositive.

**Pour ajouter un repère**, cliquez sur le bouton droit de la souris la boîte de dialogue Options de collage apparait, cliquez sur **Grille et repères** puis sur Ajouter un repère vertical ou horizontal, suivant votre choix.

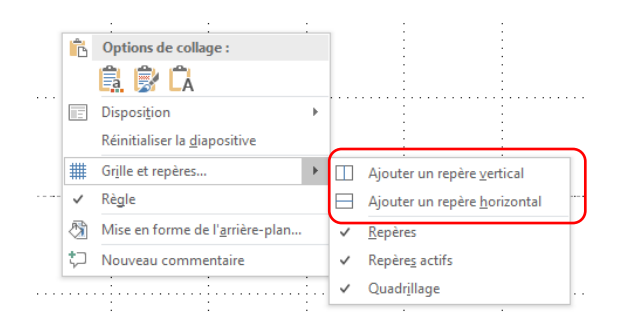

Pour supprimer un repère que vous avez ajouté, faites-le glisser en dehors de la diapositive